## Steps to apply CPF funds:

- a. Go to <u>www.cpf.gov.sg</u> and login with your SingPass
- b. Select 'My Request'
- c. Under 'Property', click 'Use CPF for my property'
- d. Select the 'Property Details' and click 'Next'
- e. Select 'Make Lump Sum Payment' and click 'Next'
- f. Click 'Start'
- g. Complete the following:
  - Financier: DBS Bank Ltd
  - Key in the partial repayment amount
  - Indicate the deduction date 5 working days before the effective date of your online submission